## Numer konta VAT

Niedziela, 1 lipiec 2018, 11:49, autor: Fakturowo.pl

Od dnia 1 lipca 2018 wszedł w życie mechanizm podzielonej płatności tzw. split payment - mechanizm ten umożliwia dokonanie płatności za fakturę z podziałem na kwotę netto oraz VAT.

W związku z tym w naszym serwisie wprowadziliśmy możliwość dodania osobnego numeru konta dla wpłat VAT. Aby umieścić dodatkowy numer konta bankowego należy wejść na stronę - Ustawienia > Konta bankowe - następnie w polu - Konto VAT na dokumencie - ustawić na - TAK, następnie należy zapisać zmiany klikając przycisk - Zapisz zmiany.

Następnie należy podać numer numer konta bankowego dla wpłat VAT, w tym celu należy kliknąć przycisk - Nowe konto - przycisk znajduje się na stronie- Ustawienia > Konta bankowe - po kliknięciu pojawi się formularz umożliwiający wpisanie numeru konta. W formularzu należy pamiętać aby w polu - Konto domyślne - wybrać opcję - Domyślne dla konto VAT - następnie należy zapisać zmiany (klikając przycisk - Zapisz zmiany).

| Konta bankowe                                                  |                                         |                                                                                 |                                     | Start 🔸 Konta bankowe                                                                                                    |
|----------------------------------------------------------------|-----------------------------------------|---------------------------------------------------------------------------------|-------------------------------------|----------------------------------------------------------------------------------------------------|
| nto na dokumencie 😳                                            | Trzecie konto na dokus                  | nencie ()                                                                       | Konto VAT na                        | dokumencie 😔                                                                                                    |
|                                                                | ~ m                                     |                                                                                 | ✓ tak                               |                                                                                                    |
|                                                                |                                         | ZAPISZ ZMIANY                                                                   |                                     |                                                                                                    |
|                                                                |                                         | NOWE KONTO                                                                      | tak                                 |                                                                                                    |
| Fakturowo                                                      | Start Wystaw, Dokumenty                 | ∽ Koszty∽ Klienci Produ                                                         | kty Raporty Ustawienia              | v Pomoc v 🛛 🔺 📕                                                                                                    |
| <b>Fakturowo</b><br>Nowe konto                                 | Start Wystaw Dokumenty                  | ✓ Koszty ✓ Klienci Produ                                                        | kty Raporty Ustawienia<br>Start > P | ✓ Pomoc ✓ Q ▲ ■ onta bankowe > Nowe konto                                                                                                    |
| <b>Fakturowo</b><br>Nowe konto                                 | Start Wystaw Dokumenty                  | ∼ Koszty∼ Klicaci Predu                                                         | kty Raporty Ustawienia<br>Start > P | Pomoe Q 4 not solve the solution of the solution of the sol          |
| Fakturowo<br>Nowe konto                                        | Start Wystaw Dokumenty<br>Walota        | ✓ Koszty ✓ Klienci Produ ✓ Numer konta                                          | kty Raporty Ustawienia<br>Start → P | ✓ Pomoc ✓ Q ▲ ■ onta bankowe > Nowe konto                                                                                                    |
| Fakturowo<br>Nowe konto<br>Konto domyilne ©                    | Start Wystaw Dokumenty<br>Walota<br>PLN | ✓ Koszty ✓ Klienci Produ Numer konta                                            | kty Raporty Ustawieni<br>Start > P  | 🗸 Pomoc Y 🛛 🛓 📕                                                                                                    |
| Fakturowo<br>Nowe konto<br>Konto domyilne ©<br>nie             | Start Wystaw Dokumenty<br>Walota<br>PLN | <ul> <li>Kouty ∨ Klieaci Produ</li> <li>Numer konta</li> </ul>                  | kty Raporty Ustawieni<br>Start > H  | Pomoc Q 4 move konto                                                                                                    |
| Fakturowo<br>Nowe konto<br>Konto domyślne ©<br>mie<br>i<br>nie | Start Wystaw Dokumenty<br>Walata<br>PLN | <ul> <li>Koszty – Klienci Produ</li> <li>Numer konta</li> <li>ZAPISZ</li> </ul> | kty Raporty Ustawieni<br>Start > F  | Pomoc Q L Image Image Ima<br>Image Image Image Image Image Image Image Image Image Image Image Image Image Image Image Image Image Image Imag<br>Image Image Image Image Image Image Image Image Image Image Image Image Image Image Image Image Image Image Ima<br>Image Imag |